# How do I filter on features?

Last Modified on 10/01/2024 12:36 pm GMT

The **Features** tab shows Synaptic's analysis of all the features offered by the contracts being researched.

You mark a feature as being essential for the client's requirements simply by ticking the box next to the feature's name. The grid is immediately filtered so that only contracts offering the feature are shown and the header bar at the top of the grid changes to show you what percentage of contracts remain.

If you tick two or more features then contracts are eliminated unless they offer all the selected features. In the screenshot below, an original list of 75 contracts has been reduced to the subset of 26 which offer 'transfers in at no charge', 'transfers out at no charge' and 'all switches free':

| CAPITA<br>FINANCIAL SOFTWARE             |                                 | Individual Savings Accounts<br>Stocks and Shares                                                          |         |  |  |  |  |
|------------------------------------------|---------------------------------|----------------------------------------------------------------------------------------------------|---------|--|--|--|--|
| Filtering                                |                                 | + Ranking   + Report   Comparison   Change title   Save as FDF   Delete   Copy   Send   Not shared   Help |         |  |  |  |  |
| Features Sectors Conditions Stats PF     | 26 Califor                      | scts out of 25 (35%) - 0 manually excluded                                                                | Options |  |  |  |  |
| Payment methods                          | ~                               |                                                                                                    |         |  |  |  |  |
| Payment frequency options                | Company                         | Contract                                                                                                  |         |  |  |  |  |
| alith Profe (100%)                       | Aberdaen Antel Hannamert        | Aberdaen Multi-Manager Link Trust 195                                                                     |         |  |  |  |  |
| Enhanced death benefit                   | Abendeen Asset Planacement      | Abendeen UK OEIC 154                                                                                      |         |  |  |  |  |
| C Add downers on two of in-antenent      | AEGON Retirement Choices        | ADGON Stocks & Shares ISA                                                                                 |         |  |  |  |  |
|                                          | Avalon Investment Services      | Preedom 154s                                                                                              |         |  |  |  |  |
| No penalty for ceasing monthly payments  | Avive Investors                 | Avive Investors Investment 15A                                                                            |         |  |  |  |  |
| No penalty for reducing monthly payments | Aviva torap UK Ltd              | Aviva terap 28A Particia                                                                                  |         |  |  |  |  |
| Accepts transfers in                     | AXA Elevate                     | Elevate Stocks & Shares ISA - Composite                                                                   |         |  |  |  |  |
| R No charge to transfer in               | AXA Elevate                     | Elevate Stocks & Shares 15A - Explicit                                                                    |         |  |  |  |  |
| Allerer transfers out                    | FAC Pand Planagement Limited    | PAC ISA                                                                                                   |         |  |  |  |  |
| Manual Charleners Cat                    | Fidelity FundsNetwork           | Fundshietwork - Account Fee                                                                               |         |  |  |  |  |
| No charge to transfer out                | Henderson Global Investors      | Henderson Global 194                                                                                      |         |  |  |  |  |
| Regular withdrawal facility              | Henderson Globel Investors      | Investment Funds 154                                                                                      |         |  |  |  |  |
| Dividends taken as income                | Henderson Global Investors      | Hulb-Hanager Funds ISA                                                                                    |         |  |  |  |  |
| El All sudithes free                     | HSSC Trust Co (UK) Ltd          | HSSC Individual Savings Account                                                                           |         |  |  |  |  |
|                                          | Jernes Ney Partnership          | Jernes Hey Wrep ISA                                                                                       |         |  |  |  |  |
| Partial switch allowed                   | LeggMason Investments           | 194                                                                                                    |         |  |  |  |  |
| Phased investment facility               | Nucleus                         | Nucleus ISA account                                                                                       |         |  |  |  |  |
| Re-registration option                   | Prudential Intermediary Divisio | The Prudential ISA                                                                                        |         |  |  |  |  |
| Share exchange facility                  | Sanlam Investments and Pensi    | ins Sanlam 15A                                                                                            |         |  |  |  |  |
|                                          | Schroder Unit Trust Henegers L  | ini Schrodere ISA                                                                                         |         |  |  |  |  |
| Cear al fitare Audit trai Import fitar   | Seven Investment Management     | 1 ISA (Blocks and Shares)                                                                                 |         |  |  |  |  |

### Sub-Features

Some features have sub-options, for example, **Payment Frequency Options offers, single premium, weekly, monthly,** etc. These are differentiated from all the others by being in bold text.

When you tick the 'parent' as being essential it then displays the sub-options underneath:

| Features                  | Sectors    | Conditions | Stats | PP |  |   |
|---------------------------|------------|------------|-------|----|--|---|
| Payment methods           |            |            |       |    |  | ^ |
| Payment frequency options |            |            |       |    |  |   |
| Sin                       | gle premiu | Im         |       |    |  |   |
| 🗌 We                      | ekly       |            |       |    |  |   |
| For                       | tnightly   |            |       |    |  |   |
| 4 Weekly                  |            |            |       |    |  |   |
| Monthly                   |            |            |       |    |  |   |
| Quarterly                 |            |            |       |    |  |   |
| Termly                    |            |            |       |    |  |   |
| Half yearly               |            |            |       |    |  |   |
| Annually                  |            |            |       |    |  |   |

You can look at the child features of a parent without selecting the parent feature as essential,

simple right click on the parent feature and select **Sow/hide children** from the menu.

## Mutually exclusive features

In the context of research for a client, some features are mutually exclusive, you can't write Pension Premium Insurance on both own occupation and any occupation basis.

Therefore, if you mark one of these mutually-exclusive features as being essential, the others are then disabled. In the screenshot below, any occupation, suited occupation and activities of daily living have been greyed-out and cannot be selected because own occupation has been selected:

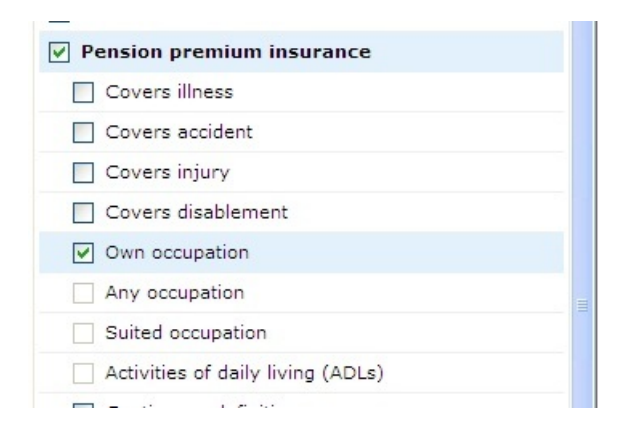

## **Declining Features**

Suitability reports created from Synaptic include a list of all the features you have filtered on and therefore provide an audit trail demonstrating that you have accounted for all the client's requirements.

However, there is still a potential compliance problem if you have recommended a feature like pension premium insurance (PPI) and the client declined it. You therefore would need to record the feature as declined.

To mark a feature as declined, simply right click on the feature and select Decline feature from the pop up menu. This does not eliminate any contracts but does show the feature has been declined. This is then recorded in the suitability report.

### 'Must not have' features

You may come across an occasion where you want to eliminate contracts if they do offer a particular feature. This can be done by right clicking on the feature and selecting must not have from the pop up menu.

Any contracts that offer the feature will be eliminated.

Features which are desirable, not essential

If a feature would be a 'nice to have' rather than essential then you don't need to filter on it. Instead you would use the ranking state to mark the feature as desirable. Points are then allocated to the contracts in the ranked league table.

Please refer to the Ranking article for further information on ranking.